# 辽 宁 中 医 药 大 学 附 属 第 三 医 院辽 宁 省 肛 肠 医 院

# 缴费观看流程手册

- **会议名称:** 2022年(第二十二期)全国肛肠病高级诊疗技术培训班 暨第二届肛肠中医适宜技术推广提升工程
- **会议时间:** 2022年7月30日-2022年8月30日。
- 一、首页
  - (一) 扫码进入首页
    - 微信扫描下方二维码或手机点击链接进入会务官网。
       网址 <u>https://m.jiyuanhuiwu.com/#/pages/website/index?mid=279</u>

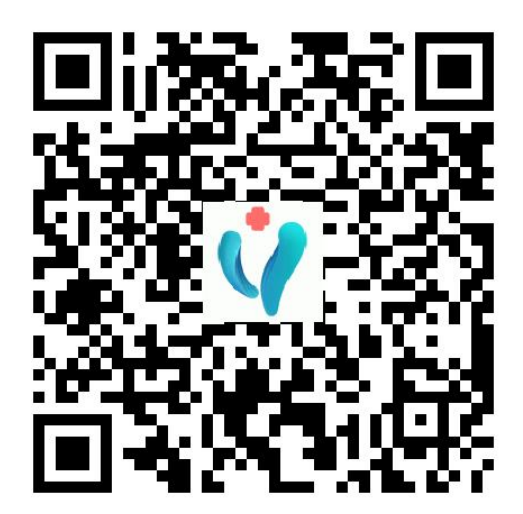

### (二) 首页信息

学员进入首页后展示如下。

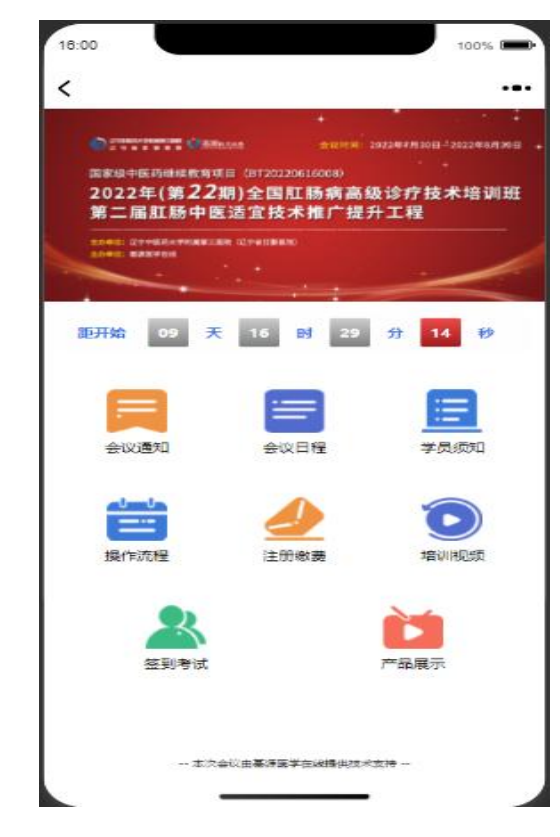

- 二、注册缴费
- (一) 点击"注册缴费"

如果没有注册则会进入登录注册页面,若已注册的学员则直接进入到会务报 名信息填写页面;

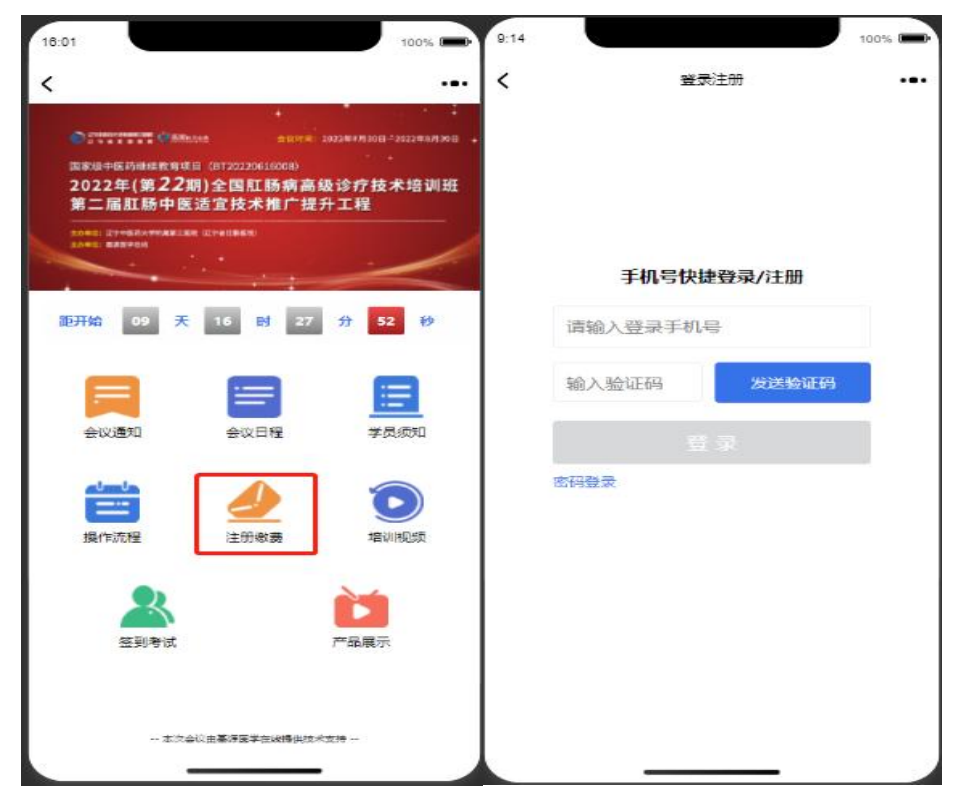

#### (二) 注册页面填写会务报名信息

学员进入到会务报名信息页时,如实填写:姓名、联系电话、身份证号码等信息, 如有错误会影响授予学分,点击"完善信息"按钮后进入到缴费页面。

| 适回会议首页   |  |
|----------|--|
| * 姓名     |  |
| 请填写姓名    |  |
| *联系电话    |  |
| * 身份证号码  |  |
| 请填写身份证号码 |  |
| * 单位所在地  |  |
| 请选择单位所在地 |  |
| * 工作单位全程 |  |
| 请输入单位所在地 |  |
| 完善信息     |  |

#### (三) 缴费

学员填写完会议报名信息后进入到会议报名成功页面(图 3-1),选择"直播入场券" 后点击"确认提交"按钮进入到会议报名支付页面(图 3-2)选择微信支付,点击"确 认提交"按钮后去支付,按照步骤支付成功后会跳转回会议报名成功页面(图 3-3)。

| 16:29      |                  | 100% | 16:40                                 |                | 100%                         |
|------------|------------------|------|---------------------------------------|----------------|------------------------------|
| <          | 会议报名             |      | <                                     | 会议报名支付         |                              |
| ଜ          | 大大大              |      | ស                                     |                |                              |
| <b>9</b> 1 | 生名<br>8899889988 |      | 2 2 2 2 2 2 2 2 2 2 2 2 2 2 2 2 2 2 2 | 名<br>399889988 |                              |
| 选择费用       |                  |      | 参会费用                                  |                |                              |
| - 100      | 直播入场券            | •    | 费用类型<br>说明<br>金额<br>数量                | 邀费后            | 直插入场券<br>可参加培训<br>300 元<br>1 |
|            | 确认提交             |      | 支付方式                                  | 微信支付           | 0                            |
|            |                  |      |                                       | 确认提交           |                              |
|            | 图3-1             |      |                                       | 图3-2           |                              |

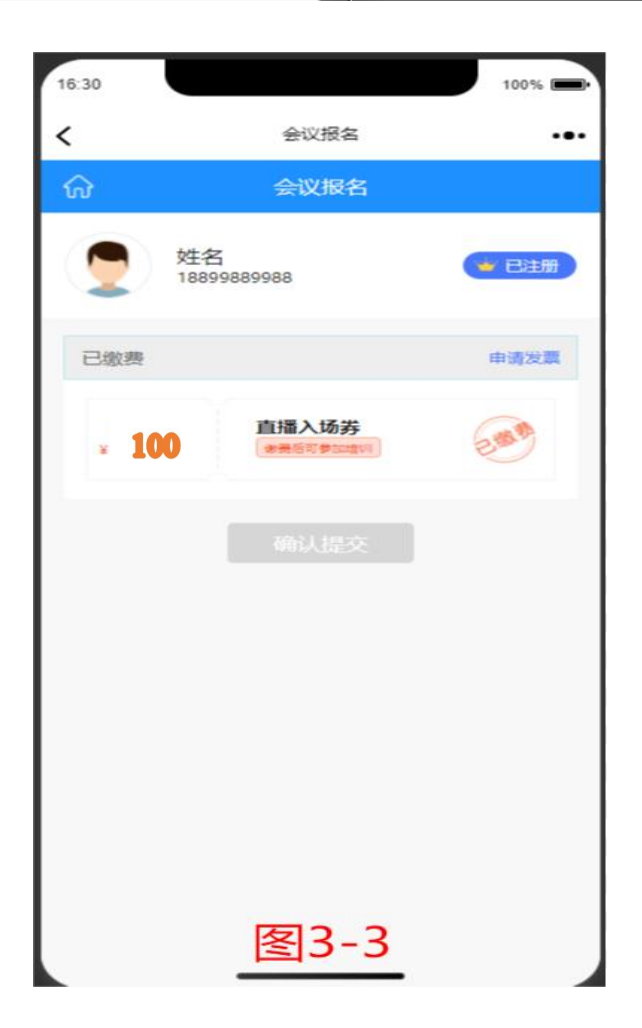

#### 三、申请发票

缴费成功后若想申请发票可点击图 3-3 中"申请发票"根据自己所需填写发票内容 即可如图 4-1、图 4-2、图 4-3 分别代表普票-个人、普票-企业、专票。填写完成后点击 "确认提交"按钮,进入发票申请提交成功

(一) 发票申请

1.普票-个人

需要填写发票抬头、接收发票邮箱、接收发票手机号以及收件地址

2.普票-企业

需要填写发票抬头、纳税人识别号、银行账户、开户行、接收发票邮箱、接收发票 手机号以及收件地址

3.专用发票

需要填写发票抬头、纳税人识别号、银行账户、开户行、注册地址、公司电话、收 件地址、收件人姓名、接收发票邮箱以及接收发票手机号

| 10:03 |                                         | 100%  | 10:05    | 100%          |     |
|-------|-----------------------------------------|-------|----------|---------------|-----|
| <     | 发展申请                                    |       | <        | 发票申请          | ••• |
| 发票类   | ₩ • • • • • • • • • • • • • • • • • • • | 专用发票  | 发票类型*    | ● 普通发票 ○ 专用发票 |     |
| 抬头弹   | <del>國*</del> 📀 个人                      | () 企业 | 抬头类型*    | 〇 个人 😋 企业     |     |
| 发票内   | 3春*                                     | 培训费 ~ | 发票内容*    | 培训费 ~         |     |
| 发票指   | <del>读</del> *                          |       | 发票抬头*    |               |     |
| 接收发   | ₹票邮箱*                                   |       | 纳税人识别号*  |               |     |
| 接收发   | 注票手机号*                                  |       | 银行账户     |               |     |
| 收件地   | BtiF*                                   |       | 开户行      |               |     |
|       |                                         |       | 接收发票邮箱*  |               |     |
|       | 确认提交                                    |       | 接收发票手机号* |               |     |
|       | 开震说明                                    |       |          |               |     |
|       | 图4-1                                    |       | 收件地址*    | 图4-2          |     |

|         | 发票申请          |
|---------|---------------|
| 发票类型*   | ○ 普通发票 📀 专用发票 |
| 发票内容*   | 培训费~          |
| 发票抬头*   |               |
| 纳税人识别号* |               |
| 银行账户*   |               |
| 开户行*    |               |
| 注册地址*   |               |
| 公司电话*   |               |
| 收件地址*   |               |

# (二)发票申请成功

发票申请成功后会进入到如下图页面,点击左上角"房子"图标即可回到首页。

| 发票中请                 |                                                     |
|----------------------|-----------------------------------------------------|
| Criping<br>1000/1000 |                                                     |
|                      |                                                     |
|                      |                                                     |
|                      |                                                     |
| 312<br>2022-07-19    | 23213211<br>培训费<br>10:13:07                         |
| 修改申请                 |                                                     |
| 撤销申请                 |                                                     |
|                      |                                                     |
|                      |                                                     |
| 开震说明                 |                                                     |
|                      | 1月10日-C-Merrie<br>311<br>2022-07-19<br>修改申请<br>撤销申请 |

#### 四、观看直播

学员缴费成功后点击"培训视频"按钮即可观看直播。

若未缴费则提示如下图所示。点击确认后跳转回会务首页。然后按照流程缴费成功后即可观看。

| 18:12                                                                                                    | 100%                                            | 16:40                                         | :::! ? 🔳                                 |
|----------------------------------------------------------------------------------------------------|-------------------------------------------------|-----------------------------------------------|------------------------------------------|
| <                                                                                                    | ×                                               | 基源医学                                          | 在线 …                                     |
| ◆     ◆     ◆     ◆     ◆     ◆     ◆     ◆     ◆     ◆     ◆     ◆     ◆     ◆     ◆     ◆     ◆     ◆     ◆     ◆     ◆     ◆     ◆     ◆     ◆     ◆     ◆     ◆     ◆     ◆     ◆     ◆     ◆     ◆     ◆     ◆     ◆     ◆     ◆     ◆     ◆     ◆     ◆     ◆     ◆     ◆     ◆     ◆     ◆     ◆     ◆     ◆     ◆     ◆     ◆     ◆     ◆     ◆     ◆     ◆     ◆     ◆     ◆     ◆     ◆     ◆     ◆     ◆     ◆     ◆     ◆     ◆     ◆     ◆     ◆     ◆     ◆     ◆     ◆     ◆     ◆     ◆     ◆     ◆     ◆     ◆     ◆     ◆     ◆     ◆     ◆     ◆     ◆     ◆     ◆     ◆     ◆     ◆     ◆     ◆     ◆     ◆     ◆     ◆     ◆     ◆     ◆     ◆     ◆     ◆     ◆     ◆     ◆     ◆     ◆     ◆     ◆     ◆     ◆     ◆     ◆     ◆     ◆     ◆     ◆     ◆     ◆     ◆     ◆     ◆     ◆     ◆     ◆     ◆     ◆     ◆     ◆     ◆     ◆     ◆     ◆     ◆     ◆     ◆     ◆     ◆     ◆     ◆     ◆     ◆     ◆     ◆     ◆     ◆     ◆     ◆     ◆     ◆     ◆     ◆     ◆     ◆     ◆     ◆     ◆     ◆     ◆     ◆     ◆     ◆     ◆     ◆     ◆     ◆     ◆     ◆     ◆     ◆     ◆     ◆     ◆     ◆     ◆     ◆     ◆     ◆     ◆     ◆     ◆     ◆     ◆     ◆     ◆     ◆     ◆     ◆     ◆     ◆     ◆     ◆     ◆     ◆     ◆     ◆     ◆     ◆     ◆     ◆     ◆     ◆     ◆     ◆     ◆     ◆     ◆     ◆     ◆     ◆     ◆     ◆     ◆     ◆     ◆     ◆     ◆     ◆     ◆     ◆     ◆     ◆     ◆     ◆     ◆     ◆     ◆     ◆     ◆     ◆     ◆     ◆     ◆     ◆     ◆     ◆     ◆     ◆     ◆     ◆     ◆     ◆     ◆     ◆     ◆     ◆     ◆     ◆     ◆     ◆     ◆     ◆     ◆     ◆     ◆     ◆     ◆     ◆     ◆     ◆     ◆     ◆     ◆     ◆     ◆     ◆     ◆     ◆     ◆     ◆     ◆     ◆     ◆     ◆     ◆     ◆     ◆     ◆     ◆     ◆     ◆     ◆     ◆     ◆     ◆     ◆     ◆     ◆     ◆     ◆     ◆     ◆     ◆     ◆     ◆     ◆     ◆     ◆     ◆     ◆     ◆     ◆     ◆     ◆     ◆     ◆     ◆     ◆     ◆     ◆     ◆     ◆     ◆     ◆     ◆     ◆     ◆     ◆     ◆     ◆     ◆     ◆     ◆     ◆     ◆     ◆     ◆     ◆     ◆     ◆     ◆     ◆ | x2###808-2002##8888<br>≵诊疗技术培训班<br>上工程          | <ul> <li></li></ul>                           | <sup>008)</sup><br>퉷病高级诊疗技术培训班<br>售广提升工程 |
|                                                                                                    |                                                 | 2040: 近于中枢的大学和威廉王武帝(江宁省6385年)<br>2040: 建建型中位组 |                                          |
| 距开始 09 天 16 时 16                                                                                                    | 分 48 秒 20<br>培                                  | )22年(第二十二期)全国<br>训班 第二届肛肠中医适宜                 | 图肛肠病高级诊疗技术<br>【技术推广提升工程                  |
|                                                                                                    |                                                 | 请未缴费的学员,务                                     | b缴费后观看!                                  |
| 会议通知会议日程                                                                                                    | 学员须知                                            | 确认                                            |                                          |
|                                                                                                    | 1日11日の第二日1日日の1日日の1日日の1日日の1日日の1日日の1日日の1日日の1日日の1日 |                                               |                                          |
| 经到考试                                                                                                    | 产品展示                                            | Ĩ                                             |                                          |
| 本文会议由基理医学在线器供技术3                                                                                                    | -                                               | <                                             | >                                        |

#### 五、签到考试

进入"签到考试",扫二维码,进入"中医药继教项目管理平台"学习群组,通过 群组内的"考勤打卡"功能,每日打卡1次,整个学习过程需要打卡4次,打卡时需上 传一张附带个人头像的现场(学习)照片。完成最后一次考勤后,在群组内进行答卷, 考试。

学习、考勤、考试合格通过者,在群组内申领电子学分证。课程可反复观看时长累 计。考勤、考试、申领证书都在公众号"中医药继教项目管理平台"一《肛肠病高级诊 疗技术培训班》学习群组内进行,望周知。

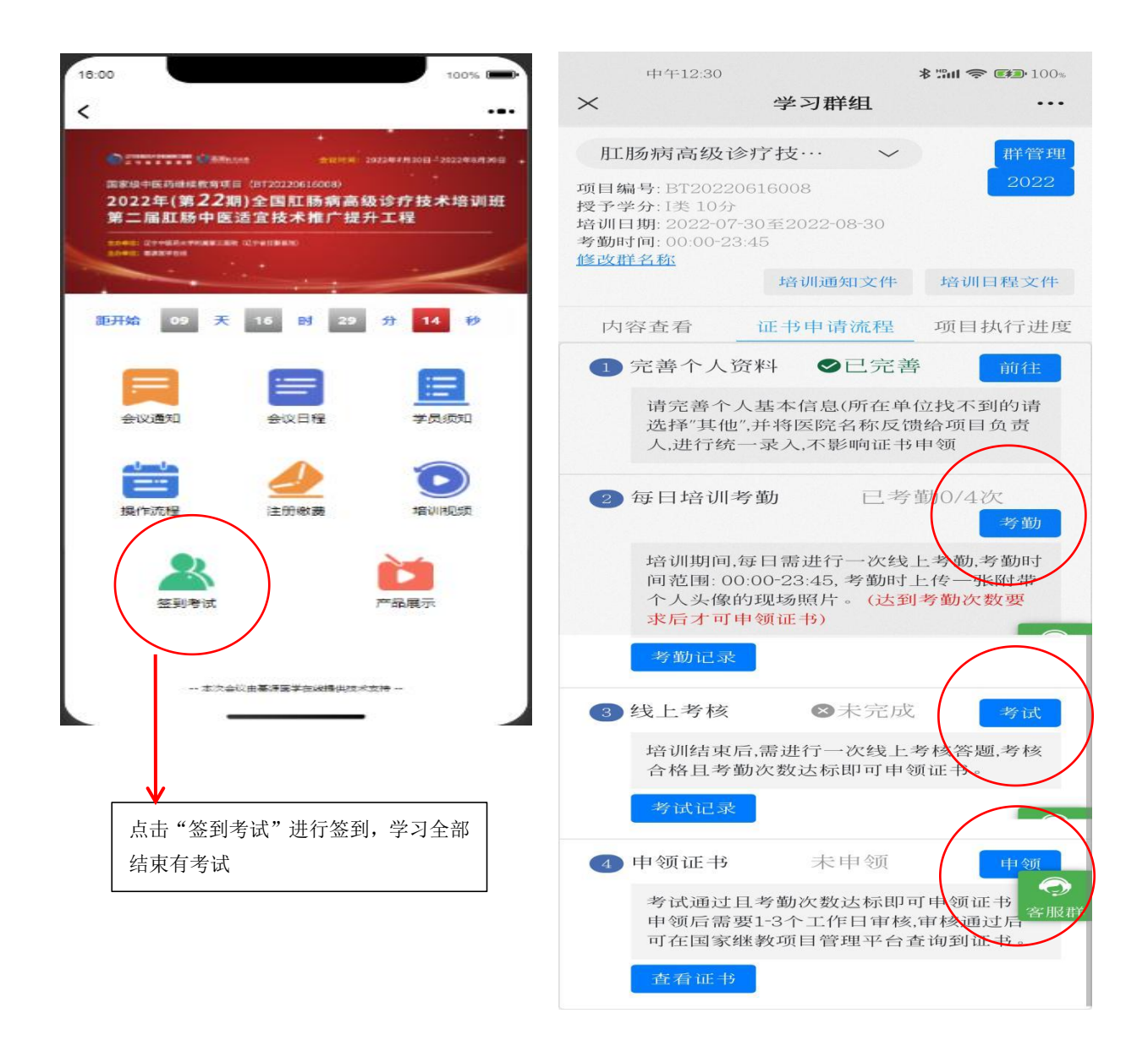

## 六、学 分

通过线上平台完成课程学习满 30 学时(45 分钟/学时),完成考勤打卡、考试合格 通过者,将授予国家级中医 I 类继续教育 10 学分。不满足条件者,不授予学分。

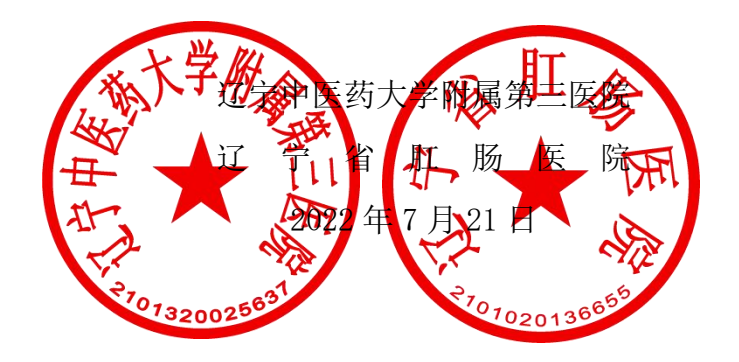